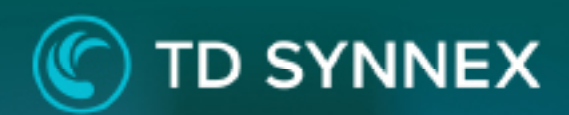

Virtual Machines in AWS Version 1.1 Step by Step Guide

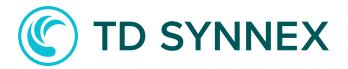

The information below includes detailed pre-deployment requirements, an in depth step by step guide for the AWS Virtual Machines v1.1 Click to Run deployment, and post deployment steps that will need to be considered.

Page 2: Infrastructure Requirements.Page 2: Pre-Deployment stepsPage 5: AWS Virtual Machines Click to Run DeploymentPage 9: Post deployment activities

# Page 9: Post deployment activities

## ✓ Infrastructure Requirements

• **Existing VPC and subnets** - To deploy the click to run solution, a VPC with associated subnets must already exist in the region, with corresponding route tables, gateways etc. The solution does not do any configuration out of the scope of the virtual machine, so to ensure internet access the VPC must be configured properly.

• **Existing key pair:** In order to access the EC2 instance, a key pair must be chosen. The key pair must exist in the selected region at the time of deployment.

## Virtual Machines v1.1 Pre-Deployment Steps

1. To look for the IDs of the VPC and Subnet where the solution will be deployed:

- a. Go to the AWS console.
- b. Once in the console, select the region where you will deploy the solution.
- c. Look for the service "VPC".
- d. Go to the "subnets" section.

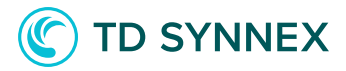

| VPC Dashboard New |  |
|-------------------|--|
| Filter by VPC:    |  |
| Q Select a VPC    |  |
| VIRTUAL PRIVATE   |  |
| Subnets New       |  |
| Route Tables      |  |

e. Then, select from available subnets and VPCs. Take note of corresponding VPC and Subnet names. Please, make sure the subnet belongs in the selected VPC.

| Name | $\nabla$ | Subnet ID       | $\nabla$ | State       | $\mathbf{\nabla}$ | VPC          |
|------|----------|-----------------|----------|-------------|-------------------|--------------|
| -    |          | subnet-36698f6f |          | 🕗 Available |                   | vpc-8f53acea |
| -    |          | subnet-482dee3f |          | 🕢 Available |                   | vpc-8f53acea |
| -    |          | subnet-a6c460c3 |          | 🕗 Available |                   | vpc-8f53acea |

f. If no VPCs or subnets are listed, proceed to create a VPC and a subnet as per AWS' instructions.

- 2. To look for the key pair used to access the host:
  - a. Go to the AWS console.
  - b. Once in the console, select the region where you will deploy the solution.
  - c. Look for the service "EC2".
  - d. Go to the "Key pairs" section, under "Network & Security".

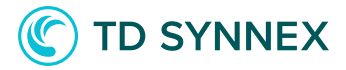

| Network & Security     |
|------------------------|
| Security Groups New    |
| Elastic IPs New        |
| Placement Groups New   |
| Key Pairs New          |
| Network Interfaces New |
|                        |

e. Take note of the name of the key pair you want to use to access your EC2 instance.

| Name    | $\nabla$ | Fingerprint                           | $\bigtriangledown$ | ID                    |
|---------|----------|---------------------------------------|--------------------|-----------------------|
| aws-ec2 |          | 89:4f:7d:57:e6:b5:32:96:b5:00:6a:ae:e |                    | key-0e212e26f167398af |

f. If there are no key pairs listed, create one by clicking on "Create key pair".

# To deploy Centos7 based virtual machines:

Centos 7 based EC2 instances can't be deployed without first acknowledging the license agreement. This has to be done from the AWS marketplace, in the AWS account where the solution will be deployed. To accept the agreement, subscribe to the following marketplace solution: <u>https://aws.amazon.com/marketplace/pp/B0007WM7QW</u>

You may now proceed to the solution deployment

## Solution Overview:

**"Elastic Cloud Computing**, or EC2, is a virtual machines solution optimized to run in the AWS cloud. These instances support both Linux and Windows operating systems, and all required drivers and configurations are managed by you as part of the deployment process. There is a variety of optimizations and shirt sizes to choose from, so the instance type that best adapts to your use case can be selected."

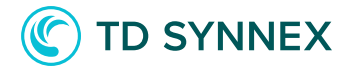

## **Parameters & Inputs:**

- Input a name for your EC2 instance.
- Select an instance AMI (Different flavors of Linux available).
- Select a host tenancy (default, dedicated).
- Input the name of Key Pair (as noted in the previous section).
- Select the size of the root volume (Minimum 10 Gb for Linux and 40 Gb for Windows, Maximum 1Tb).
- Optionally, enter the URL of a bootstrap script to execute during launch.
- Optionally, enter a execution string to pass to the bootstrap script.
- Enter a CIDR block to allow access from
- Enable or disable HTTP access to the host.
- Enable or disable SSH access to the host.
- Input the ID of the VPC (as noted in the previous section).
- Input the ID of the Subnet (as noted in the previous section).

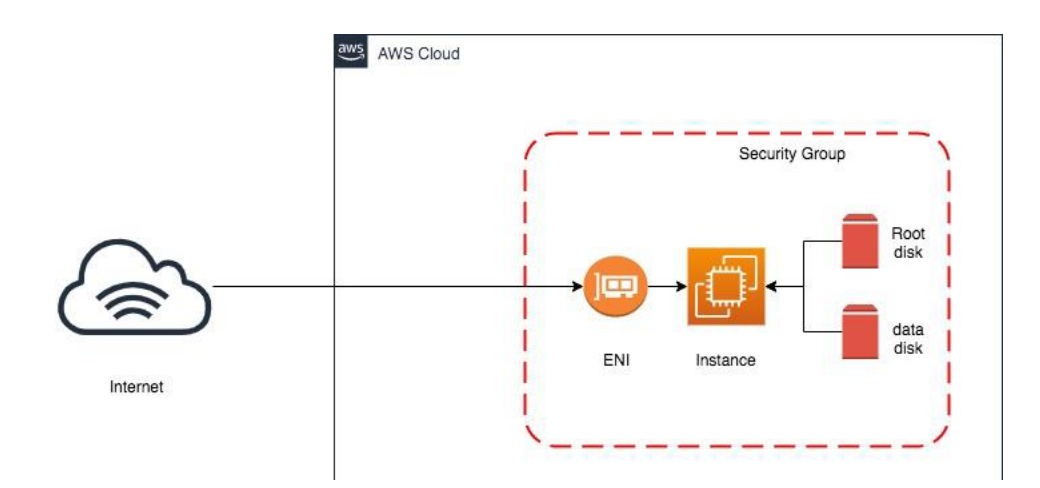

# **Deployment Architecture:**

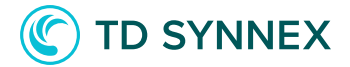

## **AWS Virtual Machines Deployment and Considerations**

Purchase the AWS Virtual Machines V1 Click to Run Solution through StreamOne Marketplace and proceed to the Digital Locker to configure and deploy the solution.

1. Select an available AWS Region: This is the region where the solution will be deployed. Not all regions are available for every solution.

Location
Select data center location
Select an available AWS Region

2. Select a virtual machine name: This will be the name that will be displayed in the EC2 console to identify the EC2 instance. No spaces are allowed.

Basic Information Virtual machine name

3. Select an instance AMI: This is the image of the operating system that will be deployed with the solution. \*\* Note: To deploy a Centos Machine, please refer to the instructions above.

Instance AMI

Amazon Linux 2
Amazon Linux
Centos 7
Ubuntu Server 18.04 LTS
Ubuntu Server 16.04 LTS
SuSE Enterprise Linux 15

4. Select a tenancy mode: The tenancy defines where the EC2 instance runs, in terms of the underlying hypervisor. If "default" is selected, the EC2 instance will be run on shared hardware. If "dedicated" is selected, the EC2 instance will be run on dedicated hardware (additional charges will apply).

| Tenancy   |  |  |
|-----------|--|--|
|           |  |  |
|           |  |  |
| dedicated |  |  |
| default   |  |  |
|           |  |  |

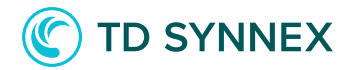

5. Input an EC2 key pair: The key pair will be used to access the EC2 instance through SSH. To obtain an available key pair or to create one, please follow the steps highlighted in the section above.

Key pair

6. Select disk sizes: Two disks will be provisioned with the EC2 instance, one for the operating system (root volume) and one for data (data volume). Use the slider to select the desired size. (For Windows instances, the minimum root volume must be 40Gb).

|    | Size of the root volume |
|----|-------------------------|
| 10 |                         |
|    |                         |
|    | Size of the data volume |

7. (Optional) Input the URL of a bootstrap script: The script defined in this field will be executed the first time the EC2 instance is booted. This script has to be a BASH file. Typically, this is used to install additional software, do hardening, or perform additional steps. This is for advanced users only.

(Optional) Bootstrap script

8. (Optional) Input an execution string for the script: If defining a bootstrap script above, it is possible that parameters need to be passed (ie. "--filesystem EFS --language python"). This is for advanced users only.

(Optional) Execution string

9. Input a CIDR block to allow SSH access: SSH access to this EC2 instance will only be allowed from the CIDR block specified in this field. If universal access is required (not recommended), input 0.0.0.0/0 as the CIDR block.

Allowed access CIDR

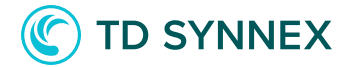

10. Select whether to allow HTTP access: If HTTP access to the instance is needed, mark the checkbox. Public access on port 80 will be granted in the Security Group. However, please make sure that the subnet and VPC where the EC2 instance is deployed allow access to this host.

**Enable HTTP access** 

 $\Box$ 

11. Select whether to allow SSH access: If SSH access to the instance is needed, mark the checkbox. SSH access will be granted to the Security Group, from the address range specified in the "Allowed access CIDR". The ssh key specified in the "AWS Keypair" will be required when you log in.

**Enable SSH access** 

 $\Box$ 

12. Input the VPCID: The ID of the VPC where the EC2 instance will be provisioned. Input the ID you noted in the prerequisites step.

VPCID

13. Input the SubnetID: The ID of the subnet where the EC2 instance will be provisioned. This subnet must be in the same VPC as entered above. Input the ID you noted in the prerequisites step.

Subnet ID

14. Final check: Please validate your inputs and click "Deploy". This will change to "Deploying..." and close the window after a few moments. You should then see the solution listed as "In Progress" in the digital locker.

----- Proceed to the next page to for post-deployment steps ------

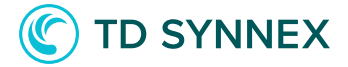

# Post-Deployment activities for AWS Virtual Machines V1 (EC2 instances)

- Verifying the state of your instance.
- Connecting to your EC2 instance.
- Modifying network access permissions.

# **Post Deployment Activities**

## Verifying the state of your instance.

When the instance is first deployed, its state will change to "running" after some minutes. If the instance doesn't start there might have been a problem during startup, so either check the deployment logs or contact our support. To verify the state, go to your AWS console. Once logged in, select the service "EC2". Go to "Instances". Your instance should appear there, with the name you selected as instance name. The state will be displayed in the "instance state" column.

| ▼ Instances      | Instance state: runnir | Instance state: running X Clear filters |                  |                    |  |  |  |  |  |  |
|------------------|------------------------|-----------------------------------------|------------------|--------------------|--|--|--|--|--|--|
| Instances New    | Nama                   |                                         | Instance state   | Instance turne . 🖂 |  |  |  |  |  |  |
| Instance Types   | Name Name              | <ul> <li>Instance ID</li> </ul>         | Instance state V | instance type V    |  |  |  |  |  |  |
| Launch Templates | awstest                | i-0cd635c430fd4a0e6                     | ⊘ Running ⊕Q     | t3.small           |  |  |  |  |  |  |
| Spot Requests    |                        |                                         | _                |                    |  |  |  |  |  |  |

## Connecting to your EC2 instance

It might happen that at some point you will have to connect to your EC2 instance, for example to perform administrative tasks or to install software. There are two possible waysto accomplish this: using the AWS console or connecting through SSH.

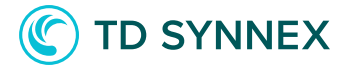

### To connect through the AWS console:

- 1. Go to your AWS console, and then select the "EC2" service in the top left menu.
- 2. Go to "instances".

| • | Instances        | Instance state: running X Clear filters |         |   |                     |                |      |                 |  |
|---|------------------|-----------------------------------------|---------|---|---------------------|----------------|------|-----------------|--|
|   | Instances New    |                                         | Namo    | 7 | Instance ID         | Instance stat  |      | Instance type   |  |
|   | Instance Types   |                                         | Name    | Ŷ | Instance ID         | instance stat  | le v | instance type v |  |
|   | Launch Templates | <b>V</b>                                | awstest |   | i-0cd635c430fd4a0e6 | \Theta Running | ⊛Q   | t3.small        |  |
|   | Spot Requests    |                                         |         |   |                     | _              |      |                 |  |

#### 3. In the top right corner, select "connect":

| Instances (1/1) Info | C | Connect | Instance | state 🔻 | Actions <b>v</b> |
|----------------------|---|---------|----------|---------|------------------|
| Q Filter instances   |   |         |          |         |                  |

#### 4. Select "Session Manager" as the connection method:

| <b>Connect to instance</b> Info<br>Connect to your instance i-Ocd635c430fd4a0e6 (awstest) using any of these options |                 |            |  |  |  |  |
|----------------------------------------------------------------------------------------------------|-----------------|------------|--|--|--|--|
| EC2 Instance Connect                                                                                                 | Session Manager | SSH client |  |  |  |  |

- 5. Click on "connect" on the bottom right corner.
- 6. You will be presented with a web-based ssh session in a new tab.

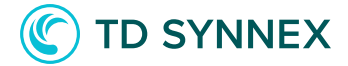

### To connect through the SSH client:

- 1. Follow the above steps up to step 3.
- 2. Select "SSH client" as connection method:

EC2 Instance Connect Session Manager SSH client

Instance ID

i-0cd635c430fd4a0e6 (awstest)

1. Open an SSH client.

- 2. Locate your private key file. The key used to launch this instance is aws-ec2.pem
- 3. Run this command, if necessary, to ensure your key is not publicly viewable.

🗇 chmod 400 aws-ec2.pem

4. Connect to your instance using its Public DNS:

cc2-52-214-72-42.eu-west-1.compute.amazonaws.com

Example:

🗊 ssh -i "aws-ec2.pem" ec2-user@ec2-52-214-72-42.eu-west-1.compute.amazonaws.com

3. Follow the detailed instructions to connect through SSH. Please note, in order to connect to the machine's public IP address, you need to have selected the appropriate access CIDR in the field "Remote Access CIDR", or the connection will be refused. If you have not properly configured your instance, please follow the instructions in the "Modifying network access permissions" in this section.

#### Modifying network access permissions.

It is entirely possible that the basic permissions issued at instance deployment will need to be modifiedlater on as demands change, or it could be that a mistake was made and the proper CIDR block was not assigned. To modify the network access permissions, follow these steps:

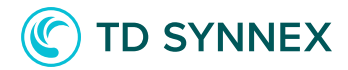

- 1. Connect to your AWS console. Select the service "EC2".
- 2. Go to "instances" in the left navigation bar.
- 3. Select your instance:

| ▼ Instances      | Instance state: running X Clear filters |         |                    |                     |                                   |                                  |  |
|------------------|-----------------------------------------|---------|--------------------|---------------------|-----------------------------------|----------------------------------|--|
| Instances New    |                                         | Name    | $\bigtriangledown$ | Instance ID         | Instance state $\bigtriangledown$ | Instance type $\bigtriangledown$ |  |
| Launch Templates |                                         | awstest |                    | i-0cd635c430fd4a0e6 | ⊘Running ⊕Q                       | t3.small                         |  |
| Spot Requests    |                                         |         |                    |                     | =                                 |                                  |  |

4. On the bottom half, select the "Security" tab:

|          | Name              | ▼ Instance ID   |           | Instance stat | e 🛡    | Instance type 🔻 |
|----------|-------------------|-----------------|-----------|---------------|--------|-----------------|
|          | awstest           | i-0cd635c430    | 0fd4a0e6  | ⊘ Running     | ଭ୍ର୍   | t3.small        |
| Instance | e: i-Ocd635c430fd | 4a0e6 (awstest) |           | =             |        |                 |
| Detai    | ils Security      | Networking      | Storage S | itatus Checks | Monito | oring Tags      |

5. In the "security" section, look for the "Security Groups" and click in the only Security Group that will be displayed therein.

Security groups **G** sg-0233415f9890d44ca (GCI-1000000000210255-1606212152949-EC2LinuxStack-1QII4N5R5N2OO-SecurityGroup-1JKSPKO064ICZ)

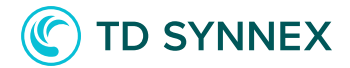

6. You will be taken to the "Security Groups" interface. There, scroll down until you see the "Inbound rules" section. Your access rules should be displayed there. If you selected "Allow SSH access", a rule to port 22 will be displayed there, from the CIDR address that you selected:

| Inbound rules   | Outbound rules Ta | nd rules Tags |           |  |  |  |  |
|-----------------|-------------------|---------------|-----------|--|--|--|--|
|                 |                   |               |           |  |  |  |  |
| Inbound rules   | Inbound rules     |               |           |  |  |  |  |
| Туре            | Protocol          | Port range    | Source    |  |  |  |  |
| SSH             | ТСР               | 22            | 10.0.0/20 |  |  |  |  |
| All ICMP - IPv4 | ICMP              | All           | 10.0.0/20 |  |  |  |  |

7. To modify or add access rules, click on "Edit inbound rules", in the top right corner of the "inbound rules" section.

| Inbound rules | Edit inbound rules |
|---------------|--------------------|

8. You will be able to modify the "source" and well as the port, or add additional ports. Remember that it is possible that you will have to edit the Security Groups assigned to the subnet to allow access to the host.

| Inbound rules Info |                 |   |                  |                 |                           |                             |            |  |  |  |
|--------------------|-----------------|---|------------------|-----------------|---------------------------|-----------------------------|------------|--|--|--|
| ту                 | rpe Info        |   | Protocol<br>Info | Port range Info | Source Info               | Description - optional Info |            |  |  |  |
| [                  | SSH             | • | ТСР              | 22              | Custom V Q 10.0.0/20 X    |                             | Dele<br>te |  |  |  |
|                    | All ICMP - IPv4 | • | ICMP             | All             | Custom V Q<br>10.0.0/20 X |                             | Dele<br>te |  |  |  |